1- Faire un clic droit sur l'icône WINDOWS (appelé aussi Menu 'Démarrer')

2- Dans la fenêtre qui s'ouvre, clic sur 'EXECUTER'

Applications et fonctionnalités Centre de mobilité **Options d'alimentation** Observateur d'événements Système Gestionnaire de périphériques Connexions réseau Gestion des disques Gestion de l'ordinateur Windows PowerShell Windows PowerShell (admin) Gestionnaire des tâches Paramètres Explorateur de fichiers Rechercher Exécuter Arrêter ou se déconnecter Bureau

## 3- Dans la fenêtre qui s'ouvre, tapez <mark>netplwiz</mark> puis cliquez sur le bouton OK

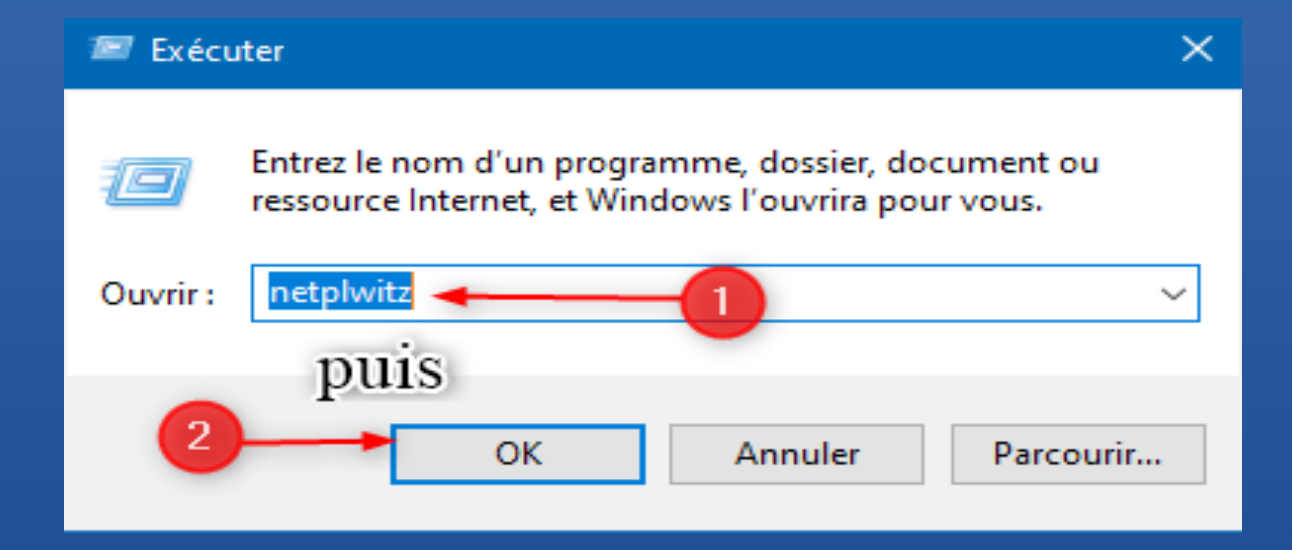

## 3- Vous obtenez cette fenêtre

4- Décochez la case

# 5- Cliquez sur OK

#### Comptes d'utilisateurs

#### Utilisateurs Options avancées

Utilisez la liste ci-dessous pour accorder ou refuser aux utilisateurs l'accès à votre ordinateur, et pour modifier les mots de passe et d'autres paramètres.

l es utilisateurs doivent entrer un nom d'utilisateur et un mot de passe pour atiliser cet ordinateur.

Utilisateurs de cet ordinateur :

| Nom d'u  | tilisateur                       | G                                    | roupe                         |              |            |
|----------|----------------------------------|--------------------------------------|-------------------------------|--------------|------------|
| 🔏 lenive | rnais@gmail.co                   | om A                                 | dministrate                   | urs          |            |
|          |                                  |                                      |                               |              |            |
|          |                                  |                                      |                               |              |            |
|          |                                  |                                      |                               |              |            |
|          |                                  | Ajouter                              | Supp                          | primer       | Propriétés |
| Mot de p | oasse de leniver                 | nais@gmail.co                        | m                             |              |            |
|          | Pour modifier<br>l'ordinateur et | r votre mot de p<br>t sélectionnez U | oasse, accéd<br>Itilisateurs. | lez aux para | mètres de  |
|          |                                  | Réi                                  | nitialiser le r               | not de pass  | e          |
|          |                                  |                                      |                               |              |            |
|          |                                  |                                      |                               |              |            |
|          |                                  | -                                    | OK                            | Appuler      | Appliqu    |

 $\times$ 

## 6- Vous obtenez cette fenêtre

- 7- et vous allez renseigner :
  \* votre nom d'utilisateur
  \* votre mot de passe
  \* confirmer vetre met de pas
- \*- confirmer votre mot de passe

# Et cliquer sur OK

Et la prochaine fois, plus rien à faire

| conn     | ecter automatique                                                       | ment                                                                   |                                                           | ;                                                         |
|----------|-------------------------------------------------------------------------|------------------------------------------------------------------------|-----------------------------------------------------------|-----------------------------------------------------------|
| <b>3</b> | Vous pouvez cor<br>pas à entrer un n<br>Pour cela, spécif<br>connecté : | figurer votre ordina<br>om d'utilisateur et u<br>iez ci-dessous un uti | teur afin que les<br>in mot de passe<br>lisateur qui sera | utilisateurs n'aien<br>pour se connecte<br>automatiquemen |
| lom d    | utilisateur :                                                           | DIDIER                                                                 |                                                           |                                                           |
| Not de   | passe :                                                                 | MDP                                                                    |                                                           |                                                           |
| onfirm   | ner le mot de passe                                                     | MDP                                                                    |                                                           |                                                           |
|          |                                                                         |                                                                        |                                                           |                                                           |
|          |                                                                         |                                                                        | OK                                                        | Annuler                                                   |
|          |                                                                         | Ajouter                                                                | OK<br>Supprimer                                           | Annuler<br>Propriétés                                     |
| Moto     | de passe de Arnaul                                                      | Ajouter                                                                | OK<br>Supprimer                                           | Annuler<br>Propriétés                                     |
| Moto     | de passe de Arnaul<br>Pour modifier<br>Ctrl-Alt-Supp                    | Ajouter<br>t<br>votre mot de passe,<br>r et sélectionnez Mo            | OK<br>Supprimer<br>appuyez sur les<br>difier le mot de    | Annuler<br>Propriétés<br>touches<br>passe.                |